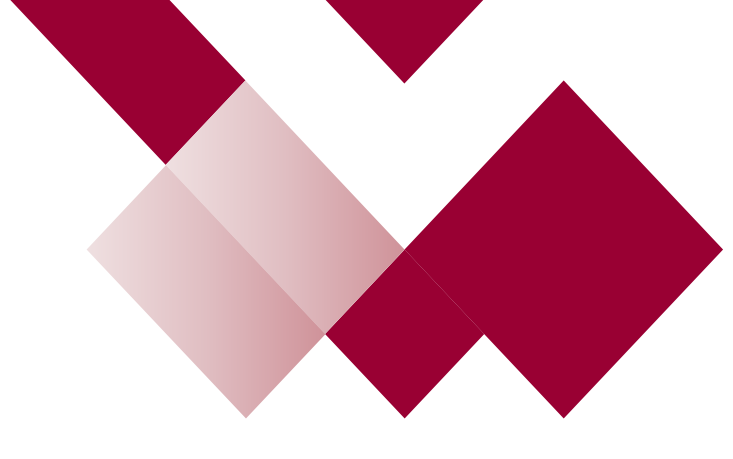

## The Learning Hub Guide

**Cancel a Booking** 

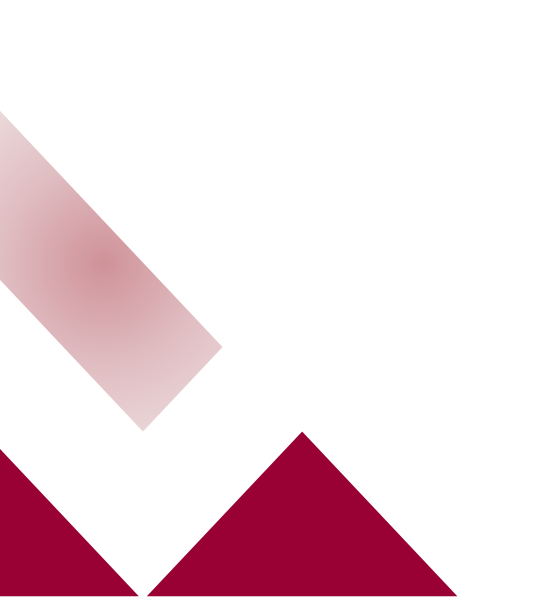

## **Find Event Bookings**

Log onto the Learning Hub

Firstly, find your event booking in your Learn Page:

## Go to your Lean Page

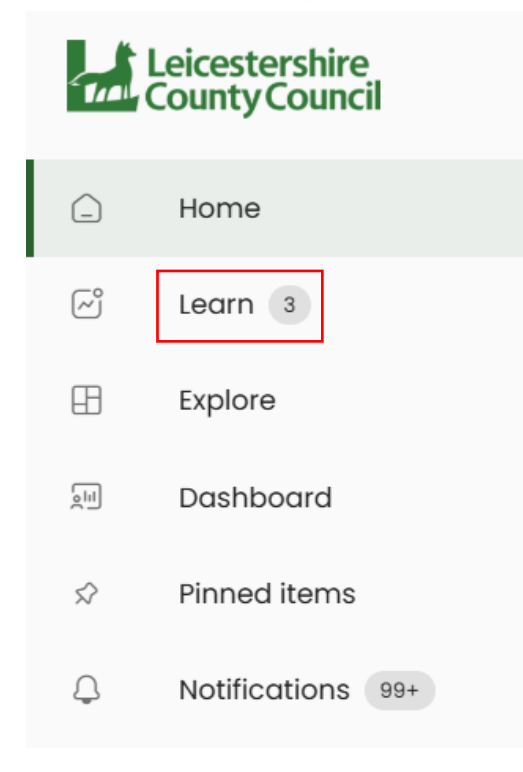

## Then select 'Events' under the 'Learn' section

| Learn                       |   |
|-----------------------------|---|
| Jeff Bailey<br>View profile |   |
| Overview                    |   |
| Certification 5             |   |
| 🗇 Goals 1                   |   |
| 📛 Events                    |   |
| C Skills 1                  | ^ |

You will now see all your Event booking details on the right.

Click on the event that you wish to cancel

| My events               |               |                           |                |                          |
|-------------------------|---------------|---------------------------|----------------|--------------------------|
| Upcoming Events Pas     | st Events     |                           |                |                          |
| Q Search my events      |               |                           |                | Attending •              |
| Name                    | Date          | Time                      | Location       | Status                   |
| Equality Impact Assessm | 12 March 2025 | 13:00 - 16:30 (Europe/Lon | https://teams. | microsoft.c • Registered |

On the top right of the banner on the content page you will see a 'CANCEL ATTENDANCE' button. Click on this.

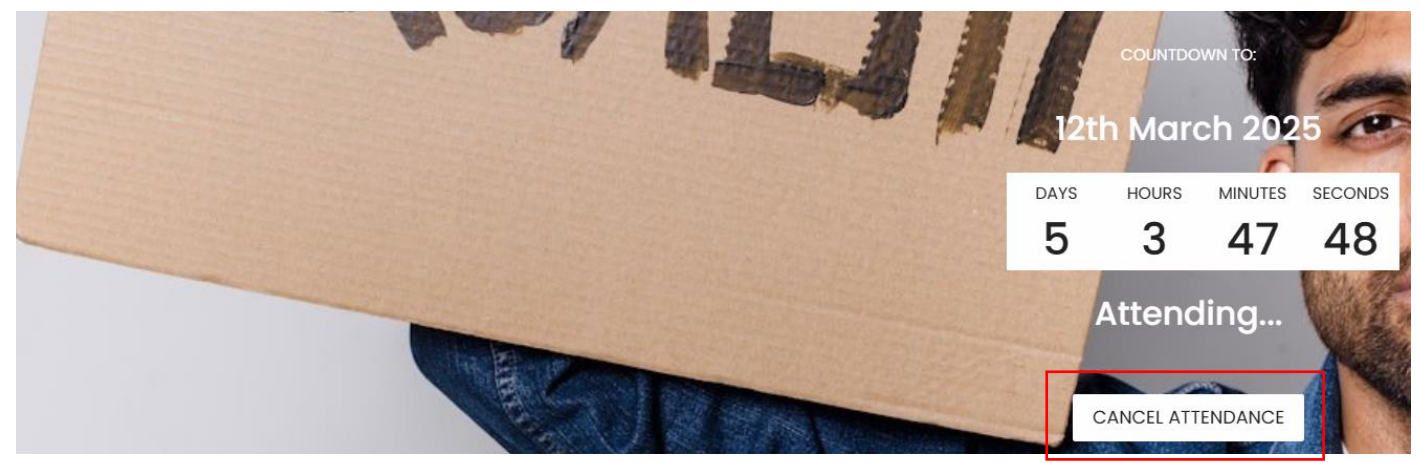

You will see a pop-up window appear asking you to select a reason for cancellation. Using the dropdown arrow, select the cancellation reason and click YES.

| Are you sure you no longer wish to attend the event on 12th March |     |
|-------------------------------------------------------------------|-----|
| Reason for the cancellation                                       |     |
| Select Reason                                                     | · · |
|                                                                   |     |
| NO                                                                | YES |
|                                                                   |     |